# **Initiate Diagnostic Tool Embedded Within UCS Manager**

### Contents Introduction Prerequisites Requirements Components Used Procedure / Configure

## Introduction

This document describes how to initiate the Diagnostic Tool embedded in UCS Manager to perform memory diagnostics on servers.

## Prerequisites

### Requirements

### **Components Used**

Diag Test is available in the UCS Manager 3.1

It is only available for the servers that are integrated into it (B-Series and C-Series).

The information in this document was created from the devices in a specific lab environment. All of the devices used in this document started with a cleared (default) configuration. If your network is live, ensure that you understand the potential impact of any command.

## **Procedure / Configure**

Navigate to the Servers section.

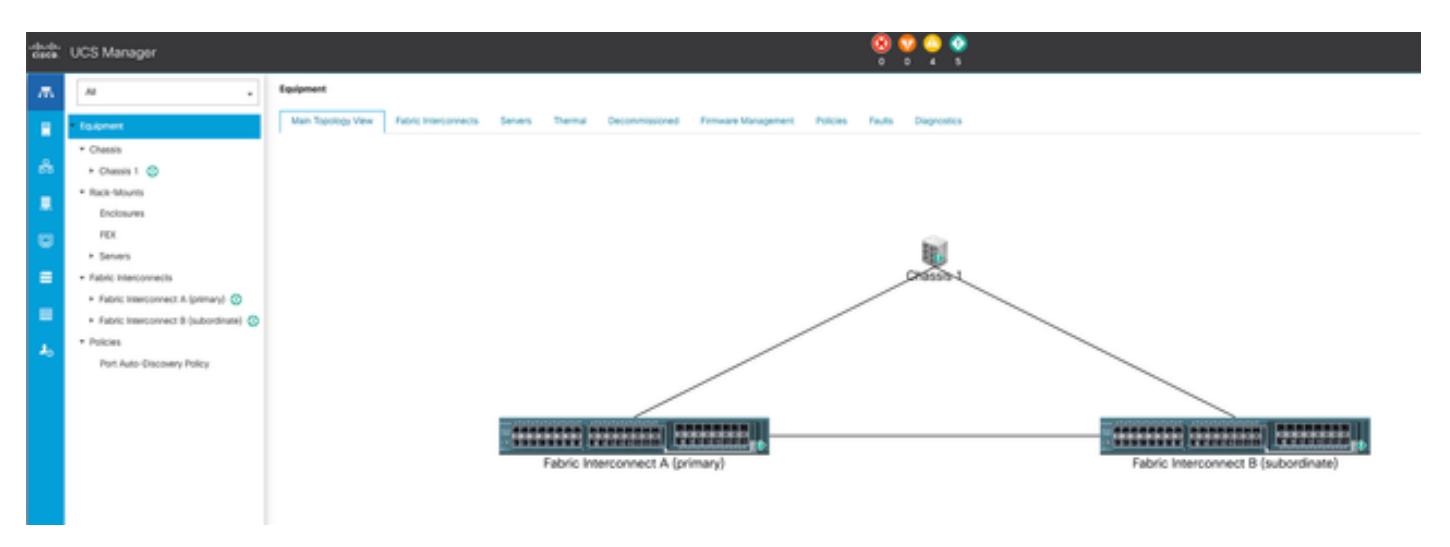

#### 1 Main Topology

#### Select Policies.

| CS Manager                                      |                                                                                                    |
|-------------------------------------------------|----------------------------------------------------------------------------------------------------|
| А                                               | Servers / Publies                                                                                                    |
| Seven                                           | Ethemet Adapter Policies Fore Channel Adapter Policies Server Poli Policies Server Poli Policy Qualitations Host Firmware Packages (PMARed/th Access Profiles Local Disk Contry Policies Management Firmware Policies Sorub Policies |
| Service Profiles                                | + - + Equat @Post                                                                                                    |
| Service Poste Templates                         | Sana                                                                                                    |
| Polices                                         | \$ 107                                                                                                    |
| * root (0)                                      |                                                                                                    |
| <ul> <li>Adapter Policies</li> </ul>            |                                                                                                    |
| <ul> <li>BIOS Defaults</li> </ul>               |                                                                                                    |
| <ul> <li>BIOS Policies</li> </ul>               |                                                                                                    |
| <ul> <li>Boot Policies</li> </ul>               |                                                                                                    |
| <ul> <li>Diagnostics Policies</li> </ul>        |                                                                                                    |
| <ul> <li>Graphics Card Policies</li> </ul>      |                                                                                                    |
| <ul> <li>Host Femware Packages</li> </ul>       |                                                                                                    |
| <ul> <li>IPMoRedfish Access Profiles</li> </ul> |                                                                                                    |
| <ul> <li>KVM Management Policies</li> </ul>     |                                                                                                    |
|                                                 |                                                                                                    |
| 5                                               | Al   Al   Al   Al   Al   Al   Al   Al                                                                                                    |

2 Policies

Within Policies, select and open Diagnostics Policies.

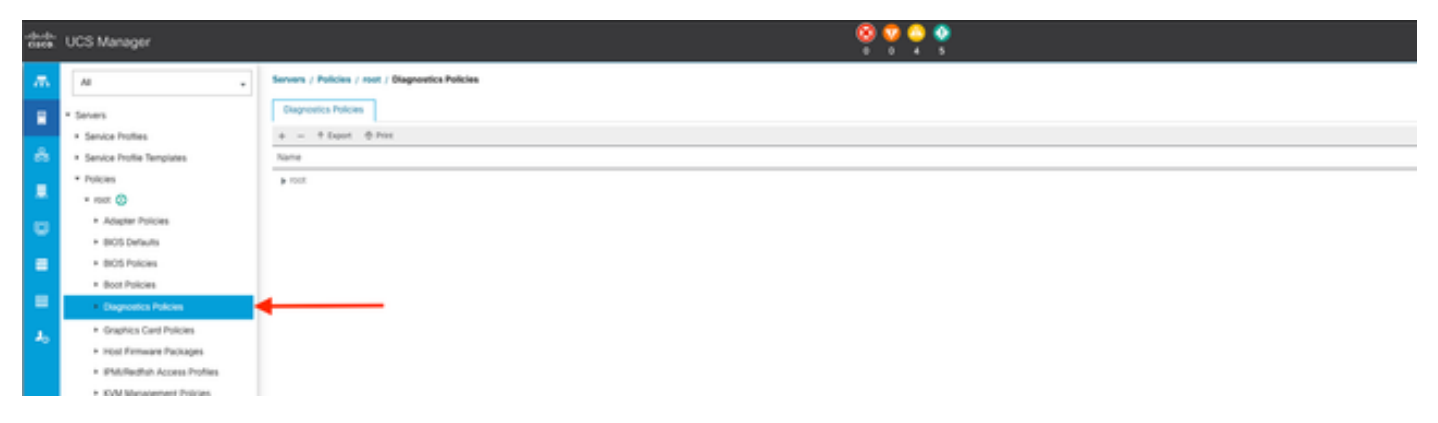

3 Diagnostics Policies

At the bottom, click **Add** to create a new diagnostic policy.

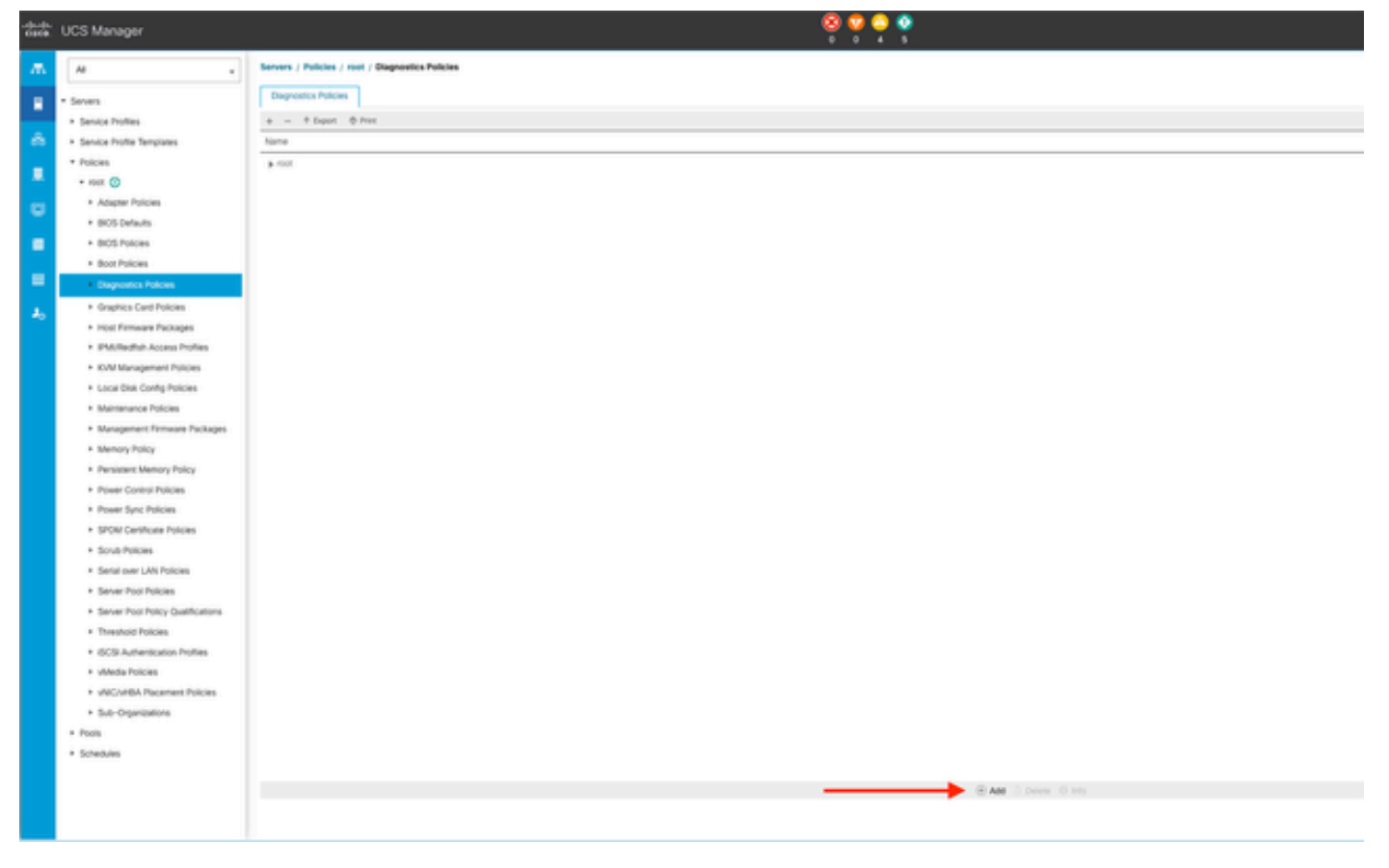

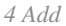

In the new window, provide a name for the diagnostic policy. The **Description** field is optional.

| * served                                           |
|----------------------------------------------------|
| * Sub-Organizations                                |
| Service Profile Templates                          |
| * max 🔘                                            |
| <ul> <li>Service Template EXX-SEVE TEMP</li> </ul> |
| <ul> <li>Service Template IRONT-EXXL</li> </ul>    |
| * Sub-Organizations                                |
| * Palaini                                          |
| * max 😳                                            |
| * Adapter Policies                                 |
| * BOOS Declaritie                                  |
| * BOOK Pullcies                                    |
| * Beet Policies                                    |
| * Diagnostics Publics                              |
| Graphics Card Policies                             |
| * Host Firmware Packages                           |
| * IPME Rollink Across Problem                      |
| * KVM Management Policies                          |
| * Local Disk Config Policies                       |
| * Mainmance Policies                               |
| * Management Ferrevant Packages                    |
| * Memory Policy                                    |
| A Resident Marcon Palar                            |

5 Create Diagnostics Policies

Configure the details of the memory test, then click Add at the bottom of the window.

|   |                             | Create | ? ×        |            |           |          |         |  |
|---|-----------------------------|--------|------------|------------|-----------|----------|---------|--|
| 0 | Create Diagnostics Policies |        |            |            |           |          |         |  |
| 0 | Memory Test                 | Order  | CPU Filter | Loop Count | Memory C  | Memory S | Pattern |  |
|   |                             |        |            | No data    | available |          |         |  |
|   |                             |        |            |            |           |          |         |  |
|   |                             |        |            |            |           |          |         |  |
|   |                             |        |            |            |           |          |         |  |
|   |                             |        |            |            |           |          |         |  |
|   |                             |        |            |            |           |          |         |  |
|   |                             |        |            | (+) Add    | Delete    |          |         |  |
|   |                             | 1      | < P        | rev        | ext >     | Finish   | Cancel  |  |

In the pop-up window, populate the fields according to your needs:

- **Order**: Defines the order of test execution.
- CPU Filter: Choose to configure for all CPUs or a specific CPU.
- Loop Count: Set the number of test iterations (minimum 1, maximum 1000).
- Memory Chunk Size: Set the memory chunk to 'big chunk' or '5mb-chunk.'
- Memory Size: Specify the tested memory size.
- Pattern: Choose from butterfly, killer, PRBS, PRBS-addr, or PRBS-killer tests.

|   |                    | Create Diagnostics Policies               | ?                | ) > |
|---|--------------------|-------------------------------------------|------------------|-----|
| 0 | Create Diagnostics | Create Memory Test $? \times$             |                  | ٥   |
| 0 | Memory Test        | Order : 1                                 | Memory S Pattern |     |
| Ŭ |                    | CPU Filter : O P0 P1 Cpus  All Cpus       | All Prbs         |     |
|   |                    | Loop Count : 5                            |                  |     |
|   |                    | Memory Chunk Size :  Big Chunk  Smb Chunk |                  |     |
|   |                    | Memory Size (GiB) : all                   |                  |     |
|   |                    | Pattern : Prbs v                          |                  |     |
|   |                    |                                           |                  |     |
|   |                    | OK Cancel                                 |                  |     |
|   |                    |                                           |                  |     |
|   |                    |                                           | inish Cancel     |     |

7 Create Memory Test

When all fields are entered, click **OK** and then **Finish**.

| Create Diagnostics Policies | T/ Advance | ed Filter 🕆 Exp | ort 🖷 Print |           |          | \$      |
|-----------------------------|------------|-----------------|-------------|-----------|----------|---------|
|                             | Order      | CPU Filter      | Loop Count  | Memory C  | Memory S | Pattern |
| Memory Test                 | 1          | All Cpus        | 5           | Big Chunk | All      | Prbs    |
|                             |            |                 |             |           |          |         |
|                             |            |                 |             |           |          |         |
|                             |            |                 |             |           |          |         |
|                             |            |                 |             |           |          |         |
|                             |            |                 |             |           |          |         |
|                             |            |                 |             |           |          |         |
|                             |            |                 | <u></u>     |           |          |         |
|                             |            |                 | (+) Add     | Delete    |          |         |
|                             |            | _               | _           |           |          |         |
|                             |            | _               | († Add      | Delete    |          |         |

After creating the Diagnostic Policy, assign it to a blade server, an integrated rack server, or all servers.

To assign the policy to a specific server, navigate to the desired server by accessing **Equipment** and then **Chassis**.

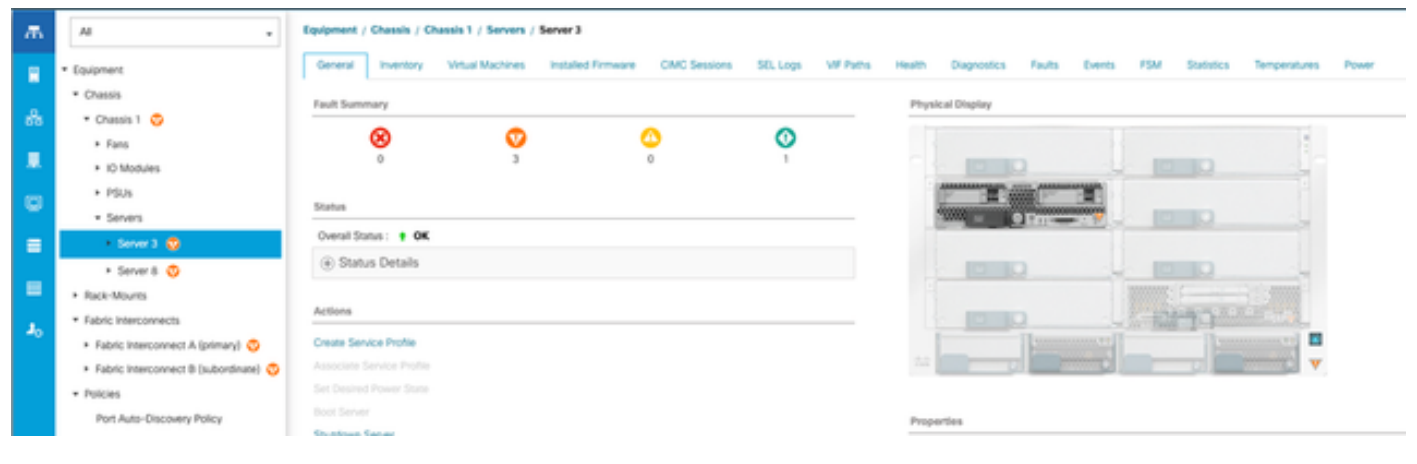

9 Status

At the top of the screen, open the **Diagnostics** tab.

Go to **Diagnostic Policies**, and select the policy you created from the drop-down menu.

| ** | UCS Manager                                                                                              |                                                                                                    | 8 9 0 0 0<br>7 0 1 0                                           |                            |
|----|----------------------------------------------------------------------------------------------------|----------------------------------------------------------------------------------------------------|----------------------------------------------------------------|----------------------------|
| л. |                                                                                                    | Equipment / Channin / Channin 1 / Servers / Server 3                                                    |                                                                |                            |
| •  | * Ealphant<br>* Charan                                                                                   | General Treestry Millia Machines Installed Firmaire CBIC Seasons SD, Logi VIP Refs.<br>Diagnostic Basis | madh Dognomics Faults Events F3W Statistics Temperatures Power |                            |
| ÷. | = Owen 1 😳                                                                                               | Oragreente Portones                                                                                     |                                                                |                            |
|    | <ul> <li>fans</li> <li>KO Moshaws</li> </ul>                                                             | Bark Topologia                                                                                          |                                                                |                            |
| •  | + P\$0.                                                                                                  | R3W Status Descr. Despendits_Pol                                                                        |                                                                |                            |
|    | • Server 3                                                                                               | Filer Progress default<br>Text Ownal Progress 1                                                         | 10%<br>0                                                       |                            |
|    | + Server 8 😳                                                                                             | Ener Description<br>Dispractic Result                                                                   |                                                                |                            |
| 4. | * Paleric Interconnects                                                                                  | S-Abarcelifer + Davit + Peri                                                                            |                                                                |                            |
|    | <ul> <li>Fabric Interconnect &amp; (primary)</li> <li>Fabric Interconnect &amp; (subordinate)</li> </ul> | 0 feat type                                                                                             | Status Description                                             | Result Progress Percentage |
|    | * Policies                                                                                               |                                                                                                    |                                                                |                            |
|    | Port Auto-Discovery Policy                                                                               |                                                                                                    |                                                                |                            |
|    |                                                                                                    |                                                                                                    |                                                                |                            |

10 Diagnostic

To initiate the Diagnostic Test, click **Start** button. A pop-up alert informs you that this diagnostic causes a server reboot.

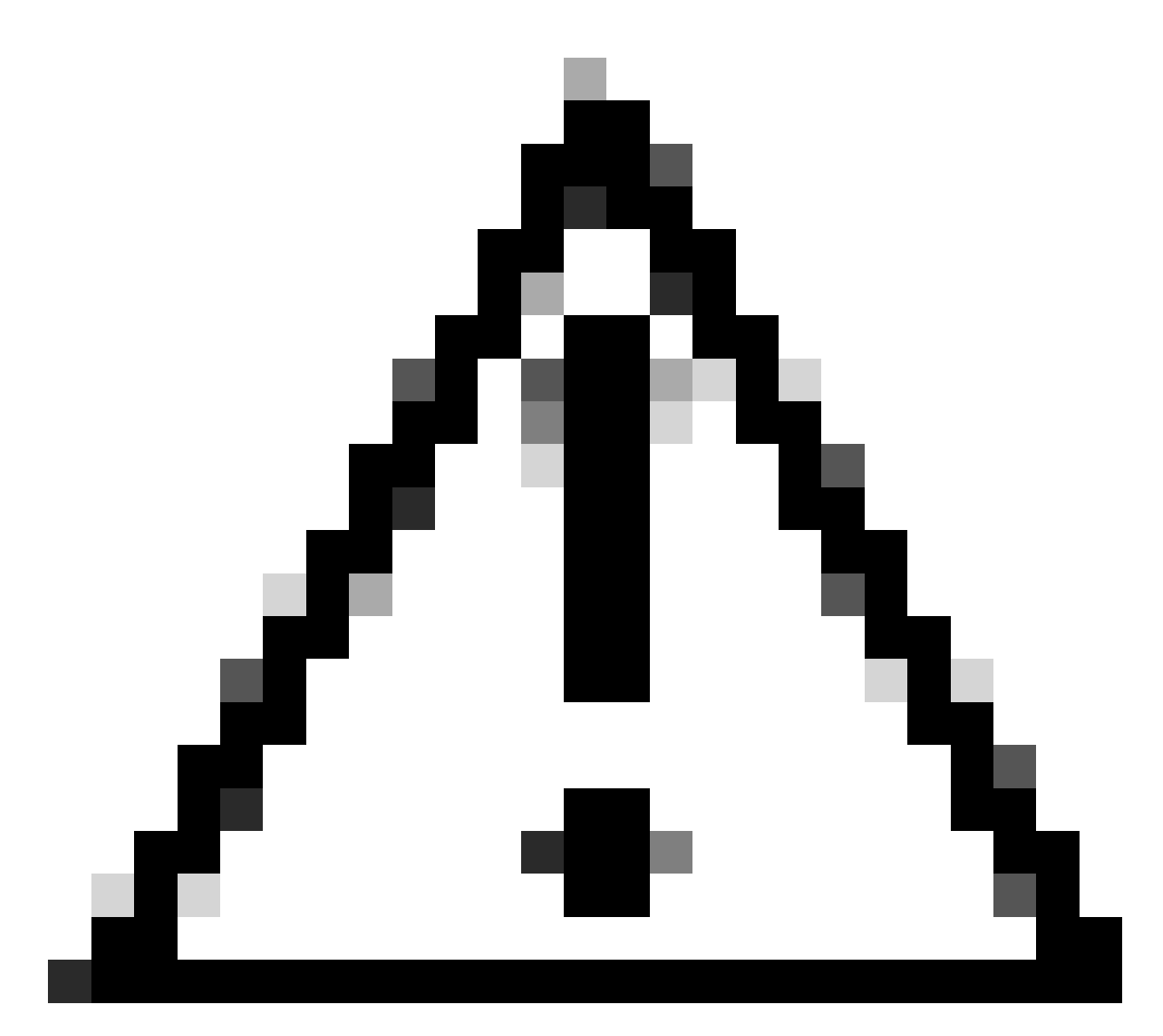

**Caution**: This activity is highly intrusive and must be performed during a maintenance window as it reboots all servers.

If ready, press **Yes** to continue, or **No** to cancel.

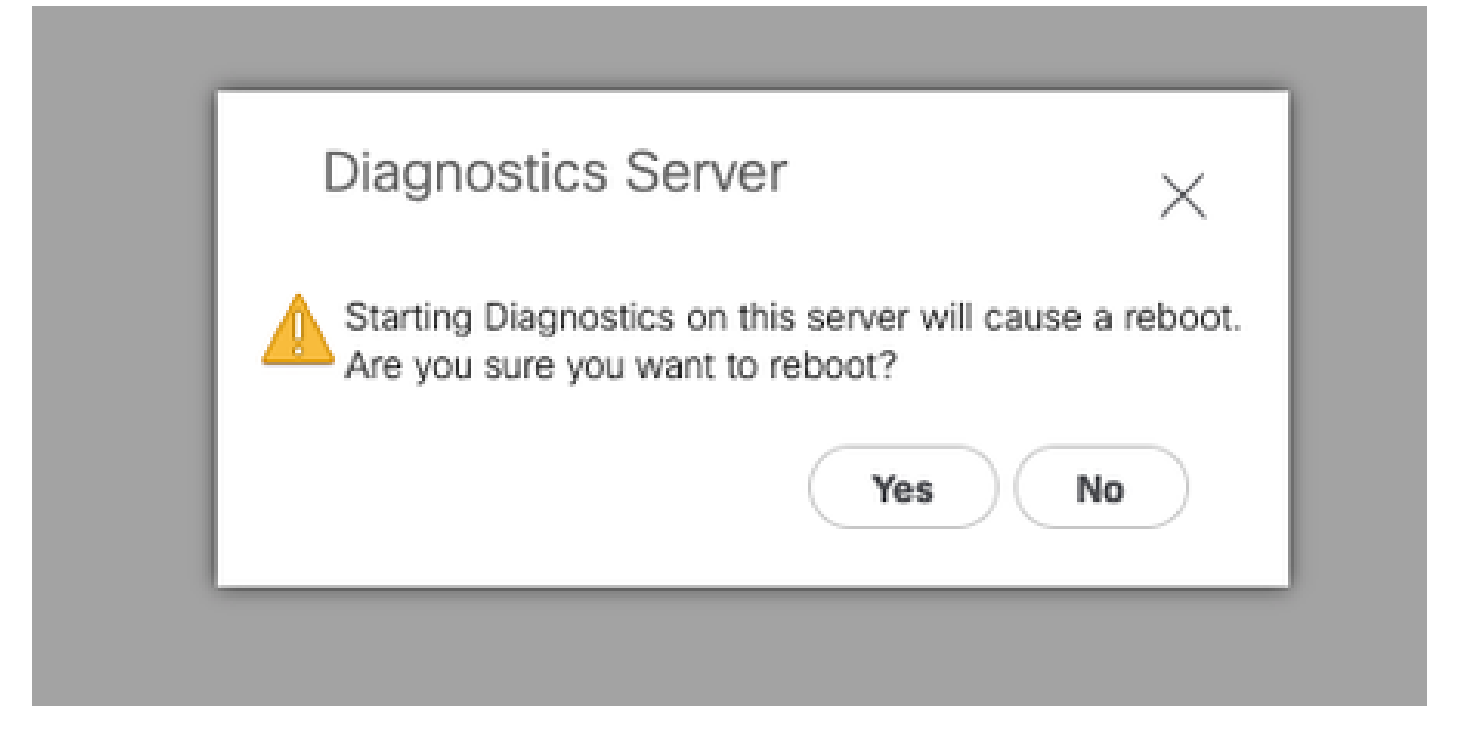

11 Reboot Alert

Under the Start and Stop buttons, a progress bar shows the current task description and overall progress.

To stop the diagnostic at any time, click Stop.

| **             | UCS Manager                                                                | 😟 😎 🍮 🕸<br>12 1 1 1 1 1 1 1 1 1 1 1 1 1 1 1 1 1 1                                                                                                    |
|----------------|----------------------------------------------------------------------------|----------------------------------------------------------------------------------------------------|
| ж.             | н .                                                                        | Equipment / Onexis L / Dennis L / Server 3                                                                                                    |
| •              | Equipment     Cransis                                                      | General Inventory Virtual Machines Installed Primears GMC Sessions SD, Logo VM Paths Health Disposition Faults Events FSM Districts Temperatures Power<br>Despendent Brains                                                                                                    |
|                | Chesss 1      Fars     KrMsburs                                            | Begront Publis : Dogenetic, Por +                                                                                                    |
| ۰              | <ul> <li>PSus</li> <li>Servers</li> </ul>                                  | Volence Data   In Program<br>F3M Security of   Dag Serup Weed's Local<br>F3M Program                                                                                                    |
|                | Sever 3                                                                    | Tex Oursel Progress: 096  Environment  OP6  Disconsisting fraudt  Disconsisting fraudt |
| л <sub>о</sub> | Rack Mounts     Rabric Interconnects     Advic Interconnect A (primary)    | 5_λδασισθήμαν φ. βαριτ. φ. Ρου.<br>Ο δια Τουμαι δρομα                                                                                                    |
|                | Fabric Interconnect & (subordinate)     Policies     Policies     Policies | No dea natativa                                                                                                    |
|                |                                                                            |                                                                                                    |

12 Progress bar

When the diagnostic is complete, the **Diagnostic Result** is displayed.

In this test, no memory issues were found. If the result returns **Fail**, generate the logs for the server and contact TAC for assistance.

| Equipment / Chassis / Chassis 1 / Server 3 |                |                  |                    |                     |               |          |               |        |        |     |            |                    |         |   |        |
|--------------------------------------------|----------------|------------------|--------------------|---------------------|---------------|----------|---------------|--------|--------|-----|------------|--------------------|---------|---|--------|
| General                                    | inventory      | Virtual Machines | Installed Firmware | <b>CMC</b> Sessions | SEL Logs VE P | who Heat | h Diagnostics | Faults | Events | FSM | Statistics | Temperatures       | Power   |   |        |
| Diagnosti                                  | c Status       |                  |                    |                     |               |          |               |        |        |     |            |                    |         |   |        |
| Diagnosti                                  | c Policies :   | Nagnostic_Pol ·  |                    |                     |               |          |               |        |        |     |            |                    |         |   |        |
| Start                                      | Stop           |                  |                    |                     |               |          |               |        |        |     |            |                    |         |   |        |
| Operation                                  | State : 4      | Completed        |                    |                     |               |          |               |        |        |     |            |                    |         |   |        |
| FSM Stat                                   | us Descr : A   | Nop              |                    |                     |               |          |               |        |        |     |            |                    |         |   |        |
| FSM Prog                                   | P#15 : [       |                  |                    |                     |               |          |               | 100%   |        |     |            |                    |         |   |        |
| Test Over                                  | al Progress :  |                  |                    |                     |               |          |               | 100%   |        |     |            |                    |         |   |        |
| Error Des                                  | cription :     |                  |                    |                     |               |          |               |        |        |     |            |                    |         |   |        |
| Diagnosti                                  | Result         |                  |                    |                     |               |          |               |        |        |     |            |                    |         |   |        |
|                                            |                |                  |                    |                     |               |          |               |        |        |     |            |                    |         |   |        |
| Ty Advance                                 | oed Filter + E | boot é Prist     |                    |                     |               |          |               |        |        |     |            |                    |         |   |        |
| 10                                         |                |                  | Test 1             | Type                |               |          | Status        |        |        |     | D          | escription         |         |   | Nesult |
| 1                                          |                |                  | Mem                | ory Test Pmem2      |               |          | Completed     |        |        |     | N          | io memory errors d | etected | P | lass . |

13 Overall Progress

To run diagnostics on all servers, access **Equipment** and click **Diagnostics** on the far right.

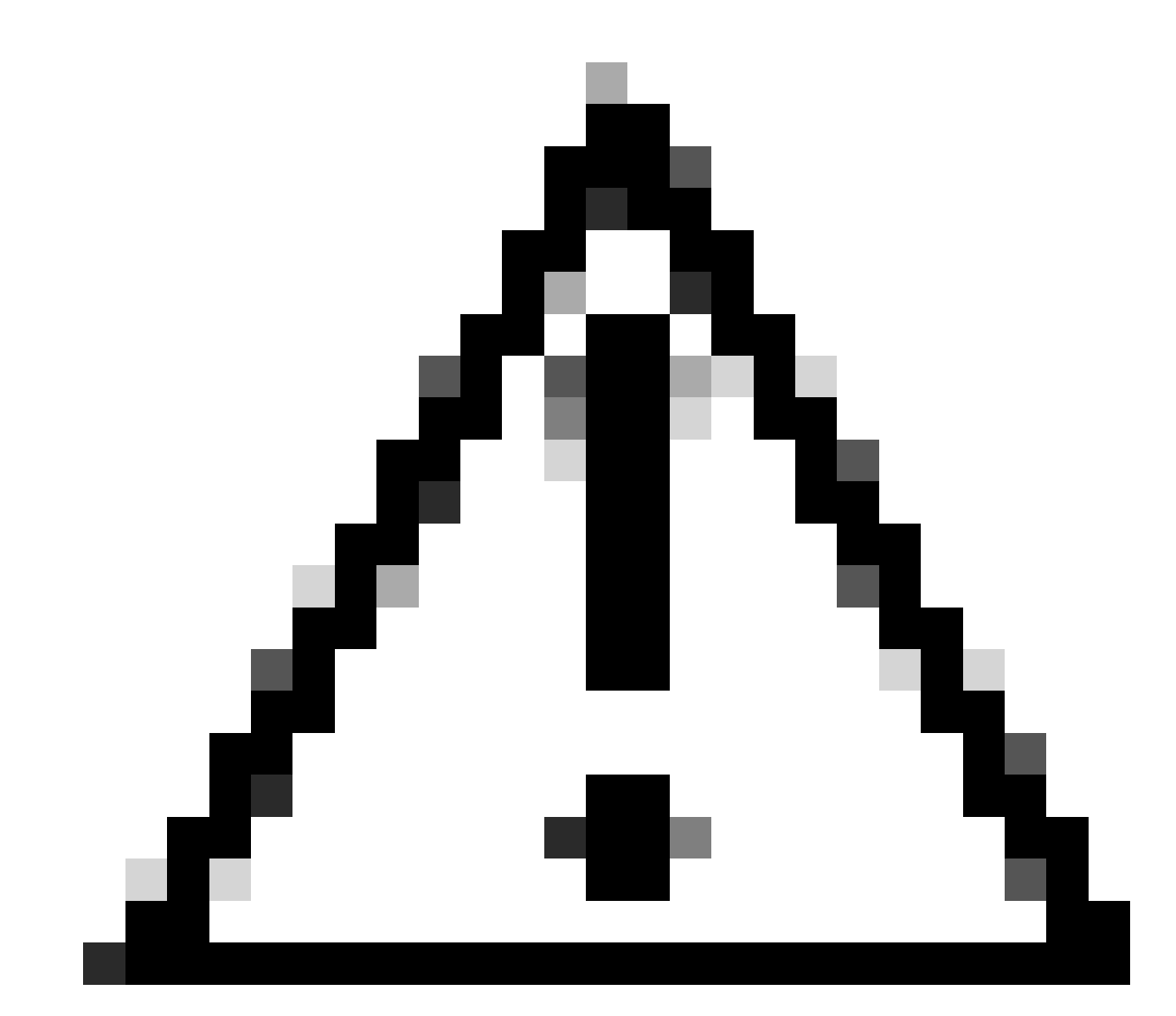

**Caution**: This activity is highly intrusive and must be performed during a maintenance window as it reboots all servers.

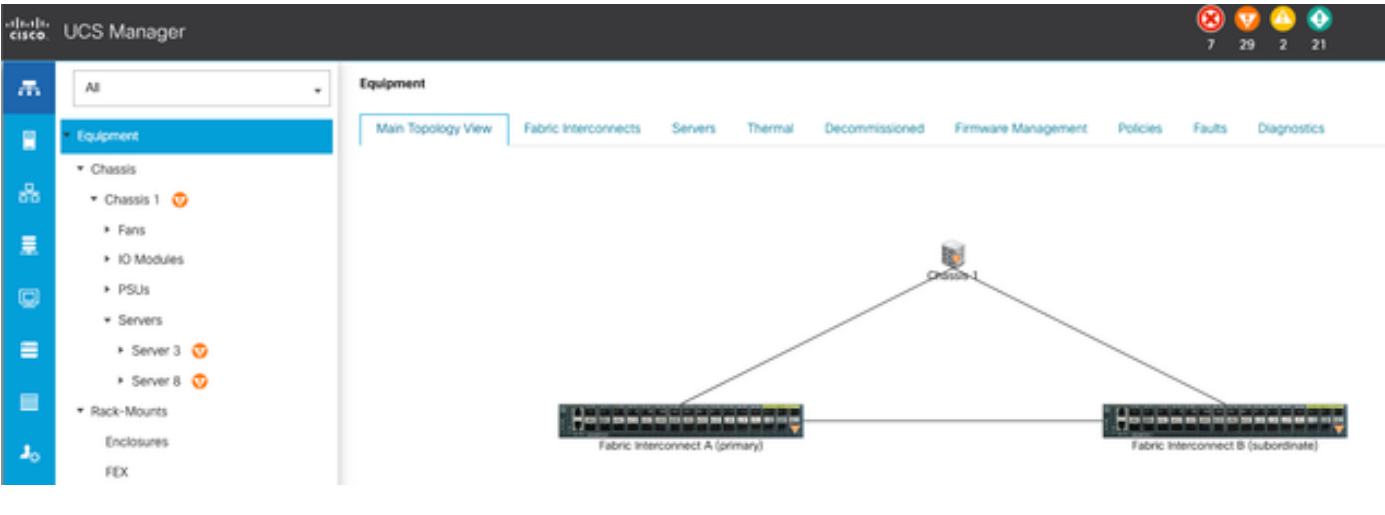

14 Main Topology

This opens a new screen where you can select to run diagnostics on Blade Servers or Rack Servers.

This process allows for simultaneous execution of multiple diagnostic tests on servers with different configurations.

|   | Philosophia                                            |                                                    |              |                 |                             |  |  |  |  |  |
|---|--------------------------------------------------------|----------------------------------------------------|--------------|-----------------|-----------------------------|--|--|--|--|--|
|   | Main Topology Vew Fabric Interconnects Servers Thermal | Decommissioned Firmware Management Policies Faults | Disgnostics  |                 |                             |  |  |  |  |  |
|   | Red Server RAG Servers                                 |                                                    |              |                 |                             |  |  |  |  |  |
| 7 | Actions                                                |                                                    |              |                 |                             |  |  |  |  |  |
|   | Start                                                  |                                                    |              |                 |                             |  |  |  |  |  |
|   |                                                        |                                                    |              |                 |                             |  |  |  |  |  |
|   | Diagnoretic Result                                     |                                                    |              |                 |                             |  |  |  |  |  |
|   | 5, Advanced Filter + Export - & Print                  |                                                    |              |                 |                             |  |  |  |  |  |
|   | Name                                                   | Chaosh ID                                          | P0           | Operation State | Overall Progress Percentage |  |  |  |  |  |
|   | Server 3                                               | 1                                                  | UC58-8200-M5 | Completed       | 100                         |  |  |  |  |  |
|   | Server 8                                               | 1                                                  | UC58-8200-M6 | ide             |                             |  |  |  |  |  |
|   |                                                        |                                                    |              |                 |                             |  |  |  |  |  |

15 Blade Servers

By clicking **Start**, a pop-up alert appears informing you that the servers are going to be rebooted.

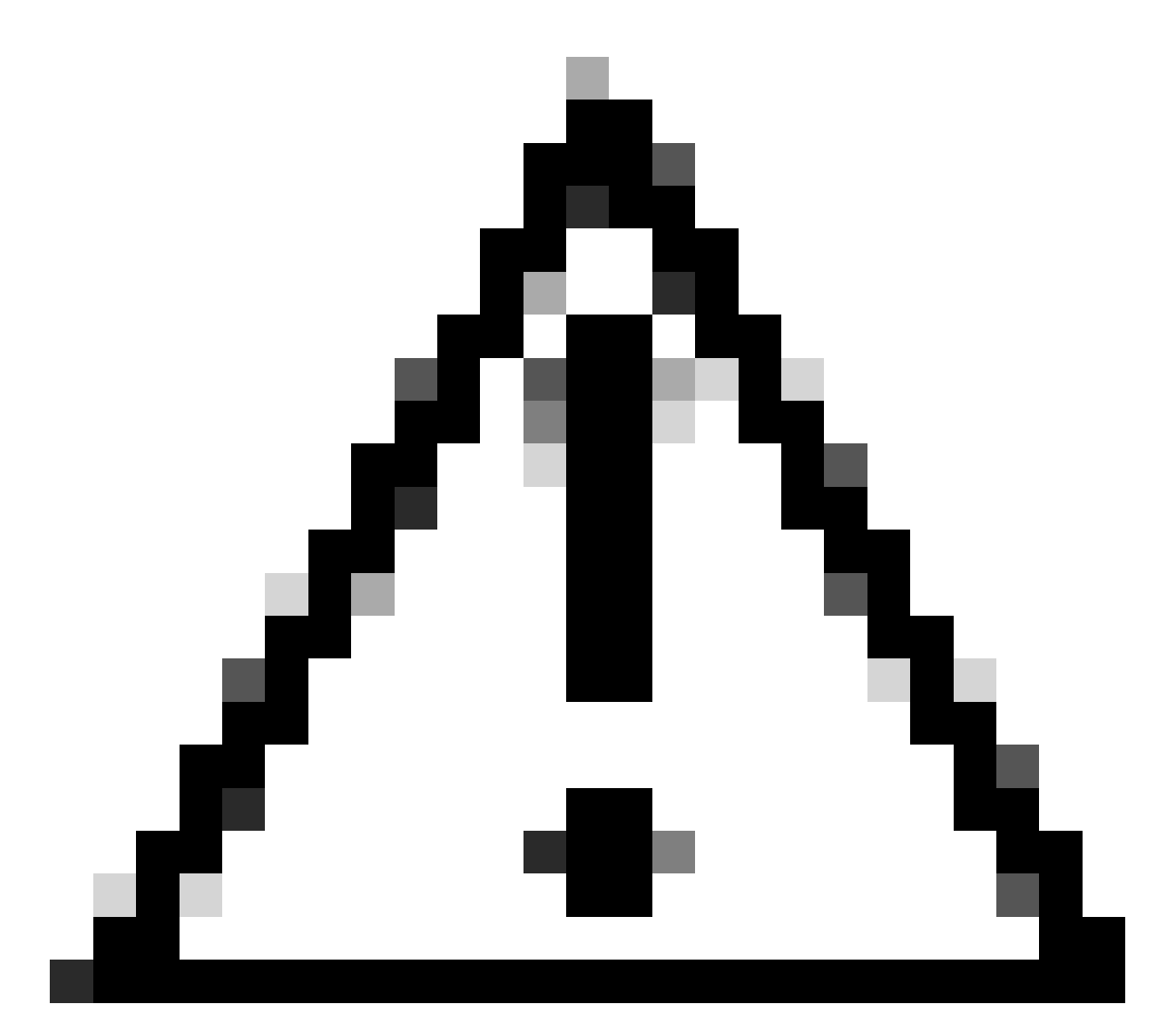

**Caution**: This activity is highly intrusive and must be performed during a maintenance window as it reboots all servers.

Choose Yes to proceed with the diagnostic test or No to cancel.

| Maintenance A       | All Servers $	imes$                                 |
|---------------------|-----------------------------------------------------|
| Are you sure you wa | will cause reboot on all servers.<br>ant to reboot? |
|                     | Yes No                                              |

16 Maintenance alert

After confirming the diagnostic test, the progress for multiple servers is reflected in the **Operation State** column and the **Overall Progress Percentage** column, indicating the current test percentage.

| Equipment                                             |                                                     |              |                 |                             |
|-------------------------------------------------------|-----------------------------------------------------|--------------|-----------------|-----------------------------|
| Man Topolog Wee - Rock Insecureors - Servers - Themat | Decommissioned Remeans Management Policies Faults E | teprotice    |                 |                             |
| Back Servers Rock Servers                             |                                                     |              |                 |                             |
| Actions                                               |                                                     |              |                 |                             |
| Set.                                                  |                                                     |              |                 |                             |
| the                                                   |                                                     |              |                 |                             |
| Dispositic Result                                     |                                                     |              |                 |                             |
| 15-Advanced Filter # Equipt Print                     |                                                     |              |                 |                             |
| Name                                                  | Onemin @                                            | P0           | Operation State | Overall Progress Percentage |
| Server 1                                              | 1                                                   | UC68-0000-MS | it-Popea        | 40                          |
| Sarver 2                                              | 1                                                   | UCI8-8200-MS | a Popea         | 100                         |
|                                                       |                                                     |              |                 |                             |

#### 17 Server Progress

| Disgrantis Result            |            |              |                 |                             |  |  |  |  |
|------------------------------|------------|--------------|-----------------|-----------------------------|--|--|--|--|
| 5 Advance/Team + Equat Print |            |              |                 |                             |  |  |  |  |
| Name                         | Cheesia (D | P0           | Operation State | Overall Progress Percentage |  |  |  |  |
| Server 1                     | 1          | UC58-8200-M5 | Completed       | 100                         |  |  |  |  |
| Server 2                     | 1          | UC58-8200-M5 | Completed       | 100                         |  |  |  |  |

18 Operation state

Double-click on any server to investigate further. This action opens the diagnostic result for that specific server.

| Ipdigment / Chansis / Chansis 1 / Bervers / Berver 1 |                  |                    |                |                 |                    |             |        |            |                  |        |        |  |                     |
|------------------------------------------------------|------------------|--------------------|----------------|-----------------|--------------------|-------------|--------|------------|------------------|--------|--------|--|---------------------|
| General Inventory                                    | Virtual Machines | Installed Firmware | CMC Sessions S | EL Loga W Patha | Health Diagnostics | Faults Date | na FSM | Statistics | Temperatures     | Power  |        |  |                     |
| Depends Rates                                        |                  |                    |                |                 |                    |             |        |            |                  |        |        |  |                     |
| Diagnostic Policies :                                | Disgnostic_Pol · |                    |                |                 |                    |             |        |            |                  |        |        |  |                     |
| Stat Stop                                            |                  |                    |                |                 |                    |             |        |            |                  |        |        |  |                     |
| Operation State                                      | Completed        |                    |                |                 |                    |             |        |            |                  |        |        |  |                     |
| FSM Status Descr                                     | Nop              |                    |                |                 |                    |             |        |            |                  |        |        |  |                     |
| FSM Progress                                         |                  |                    |                |                 |                    | 100%        |        |            |                  |        |        |  |                     |
| Test Overall Progress                                |                  |                    |                |                 |                    | 100%        |        |            |                  |        |        |  |                     |
| Error Description                                    |                  |                    |                |                 |                    |             |        |            |                  |        |        |  |                     |
| Diagnostic Result                                    |                  |                    |                |                 |                    |             |        |            |                  |        |        |  |                     |
| 5-Advanced Filter - 8                                | Export & Print   |                    |                |                 |                    |             |        |            |                  |        |        |  |                     |
| 0                                                    |                  | Tent Typ           | pe -           |                 | Status             |             |        | Ow         | scription        |        | Result |  | Progress Percentage |
| 1                                                    |                  | Memory             | y Test Preem2  |                 | Completed          |             |        | No         | memory errors de | worked | Pasa   |  | 100                 |

19 Completed

If the Result column reports Fail instead of Pass , please open a case with TAC.

Collect the server logs or, if you have Intersight available, collect the serial number of the server.

Include this information in the case to help our engineers start investigating the issue immediately.